# 7 Office 365と電子メール

### 1 Office 365について

●「Office 365」は、マイクロソフト社がインターネットを利用して様々な機能を提供するサービスです。 「Office 365」の主な機能として「電子メール」、「Office Online」、「スケジュール管理」、「OneDrive」 等があり、自分の所有するノートパソコンに Microsoft Office の最新版をインストールし利用するこ ともできます。

### 2 電子メールについて

- 電子メールとは、パソコン等の電子端末の画面上に入力した文章を宛先に指定した相手に電子的に届ける仕組みを言います。メールには文章だけではなく画像やワープロ文章などのファイルも貼り付けて送ることができます。
- ●本学では在学生全員に電子メールアドレスを配付しています。このメールアドレスは Office 365の電子 メール機能を利用するためのものです。
- ●教員および事務部署からの連絡は原則的にこの電子メールアドレス宛に送られます。

#### ■メールへのアクセス方法

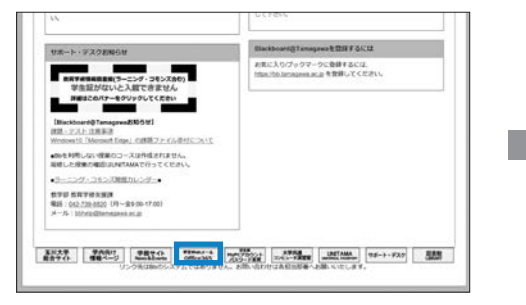

Blackboard@Tamagawa ログインページ内の 枠で囲ったリンクボタンをクリック または下記 URL を入力しページを表示 https://portal.office.com/Home

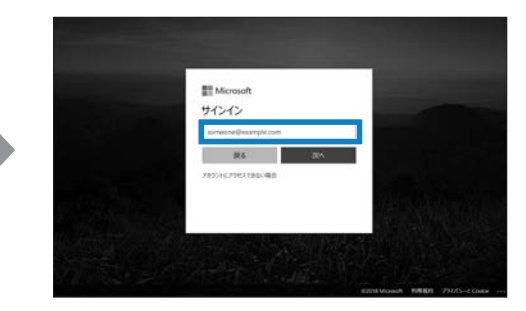

上の枠に大学のメールアドレスを入力し「次へ」 をクリック 次の画面に表示されるパスワードには MyPC アカウントのパスワードを入力し、「サインイ ン」をクリック

●メールを利用する場合はOffice 365にアクセス後「Outlook」をクリックします。

| Office 161                                                                                                    | D                         | 0 0 0 6                | Crice 363 Outlo         |                                                                                                    | . 0 7                                                                                                    |
|----------------------------------------------------------------------------------------------------|---------------------------|------------------------|-------------------------|----------------------------------------------------------------------------------------------------|----------------------------------------------------------------------------------------------------|
|                                                                                                    |                           |                        | 1-113-17-088 P @        | ANDER \$ 100 \$7.50 MARS                                                                                                    | ·· ·· ·· ·· ·· ·· ·· ·· ·· ·· ·· ·· ··                                                                                                    |
| CALSIA                                                                                                    |                           | Bhe Dr. Dr. Dr. P.     | + 7x5/7- 52<br>Kolli ad | HINH AND                                                                                                    | test2 tive                                                                                                    |
| + 🍇 🐟                                                                                                    | All All AD All AD         |                        | A 7%-7                  | ar many tradition of task                                                                                                    | Monandi Outlook • 7 140120 (*<br>40. dol: -                                                                                                    |
|                                                                                                    |                           |                        | No. 1752 Arriston State | er in the second second | Date and REPORT CONSTRUCTION                                                                                                    |
|                                                                                                    | IN TIMOR (774%            | F PERMITURE - P-       | ::                      | Infantal<br>NS.EP. OX/MON/Dread 2-                                                                                                    | C Office 365                                                                                                    |
| THERE PARTY AND A PROPERTY AND A PROPERTY A PROPERTY AND A PROPERTY AND A PROPERTY AND A PROPERTY AND A PR      | atut                      | 0                      |                         | fair tables (1993) 10 (1993) 10 (1993)<br>( Noi is the gradi and progress in real an                                                                                                    | The manage to all including product in default.<br>When Office 365 tried to send your message, the                                                                                                    |
| C 2/24 Indiana - charges                                                                                                    | 16-0                      |                        |                         | 日本年年 二〇<br>1993-1979<br>1月-1979                                                                                                    | receiving email server outside Office 365 reported<br>an error.                                                                                                    |
| 0 den terretaria de la compositione de la compositione de la compositi | -                         |                        |                         | IF IFC 1                                                                                                    | regarile Office 305 all Jun-<br>Januar Anthe Regard                                                                                                    |
| Difference - character                                                                                                    | steel.                    |                        |                         | nii furmana                                                                                                    | Party-senare of types,                                                                                                    |
| 101 Indecember - charger                                                                                                    | 4110                      |                        |                         | e Nees your                                                                                                    | How to Fix II                                                                                                    |
| 10 10 10 10 10 10 10 10 10 10 10 10                                                                                                    | atest                     |                        |                         | -128120<br>-128120<br>-128120                                                                                                    | Check the "Reported Joint" from the "Same Deads" services about<br>before for more information about the position. The same night informs<br>which arent services parts have in the X-true services. If the same index that |
| 8184011 -                                                                                                    | 24458228994852420-05 8881 | EDBD Debles DFR3.41F + |                         |                                                                                                    |                                                                                                    |

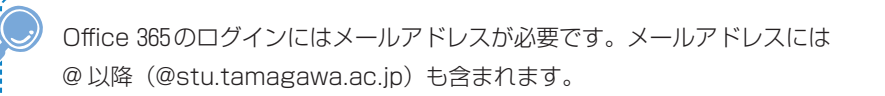

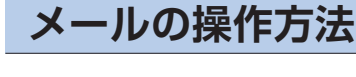

### ■メールを開く

3

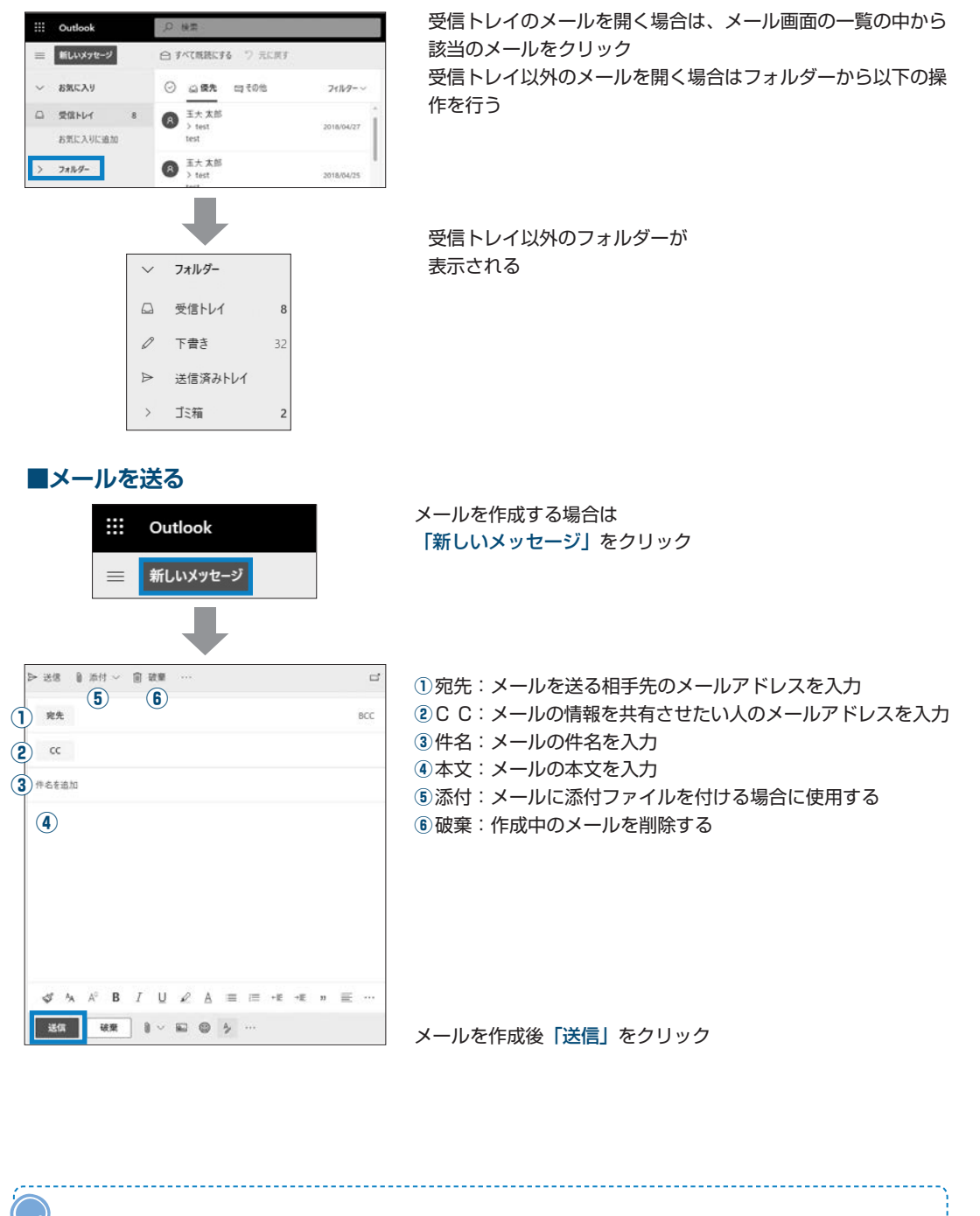

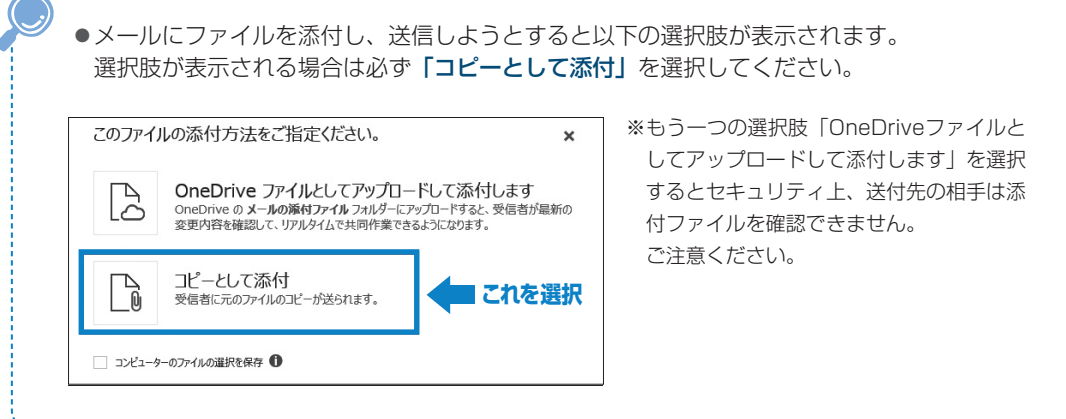

#### ■メールを自動転送させる

 ●玉川大学のメールアドレス宛に来た電子メールを携帯のメールアドレス等、普段よく使用している メールアドレスに転送することが可能です。 普段から見ているメールアドレスに転送することで、 重要なメールの見逃しを予防することができます。

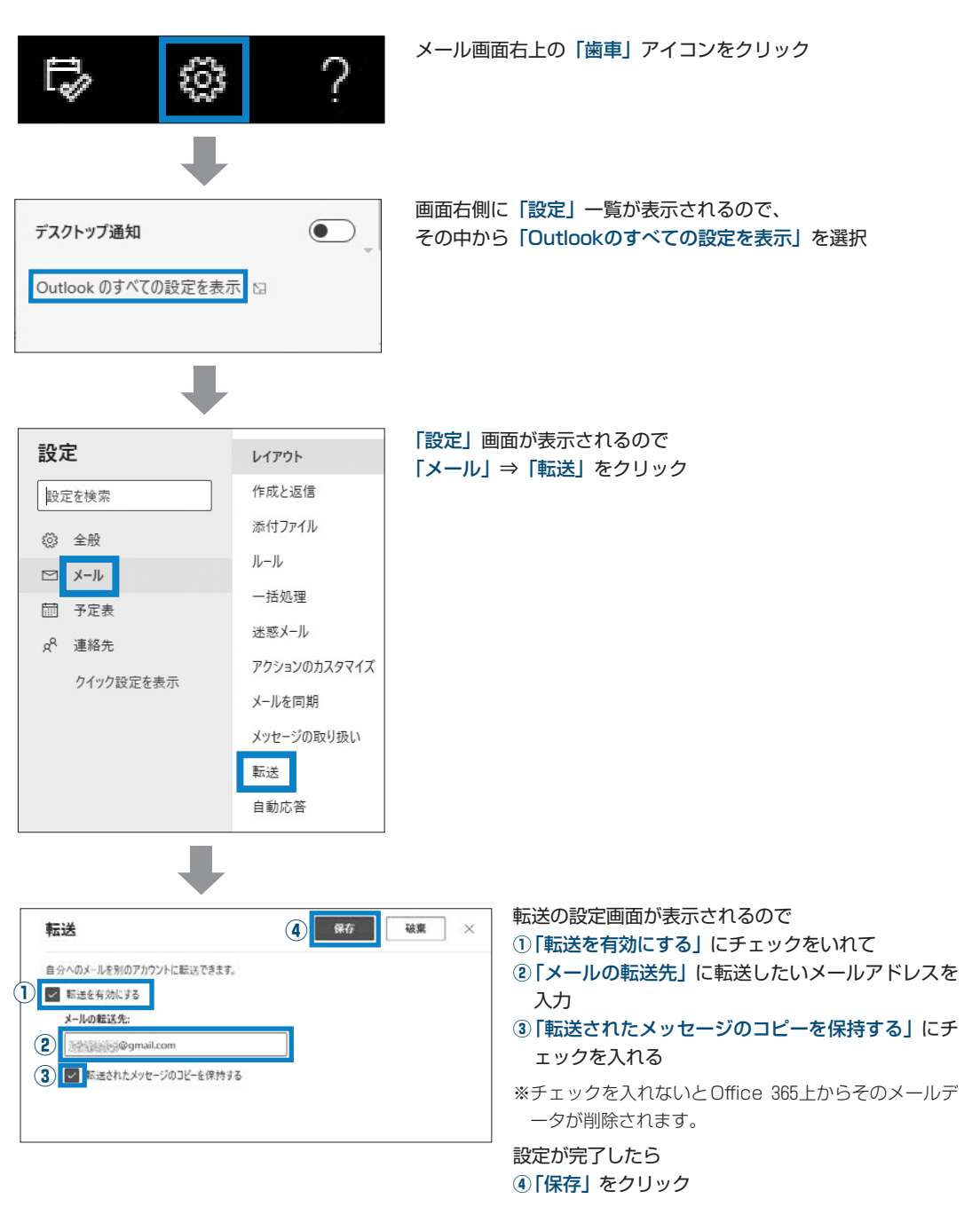

※転送先のメールアドレスを変更した場合は、自動転送の設定をもう一度やり直す必要があります。メールアドレス変 更後は、この作業を忘れないように注意してください。

※スマートフォンへの転送についてはITサポート・デスクに相談してください。

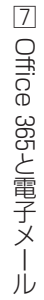

### Office 365の機能と利用時の注意

●Office 365の機能の詳細については玉川大学のホームページやマイクロソフト社のホームページに詳し く記載されていますので、活用してください。

#### 玉川大学 Office 365利用案内

http://www.tamagawa.jp/university/intra/function/office365\_introduction.html

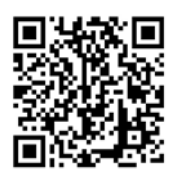

4

学生向け Office 365ポータル (マイクロソフト社のホームページ) https://www.microsoft.com/ja-jp/education/products/office

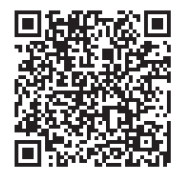

- ●Office 365のサービスは在学期間中のみ利用可能です。
- Office 365はマイクロソフト社が提供・管理するサービスです。 Office 365上でのデータの保存や管理については自己責任の元、活用してください。

## Office365から Microsoft Office を利用する

● Office 365上から Microsoft Office (以下 MS Office) の最新版をノートパソコンにインストールして使用することができます。

自分のノートパソコンに MS Office 製品をインストール、もしくは現在ノートパソコンにインストールされている MS Office 製品をアンインストールする場合は、必ず IT サポート・デスクや芸術学部 PC サポート (※ 芸術学部生のみ) に問い合わせてから行うようにしてください。

※自身が購入したノートパソコンにあらかじめ MS Office 製品がインストールされている場合 はそのまま利用してください。Office 365から MS Office 製品を新たにインストールすると 正常に動作しない場合があります。

※すでにインストールされている MS Office 製品の内容を確認し、自分のノートパソコンに 入っていない MS Office 製品を利用したい場合は IT サポート・デスクに問い合わせてください。

## 6 問い合せ窓口

5

| ① 窓 🛛    | IT サポート・デスク                        |  |  |  |  |
|----------|------------------------------------|--|--|--|--|
| ②埸所      | 大学教育棟 2014 3 階                     |  |  |  |  |
| ③ E-mail | support@tamagawa.ac.jp             |  |  |  |  |
| ④ Tel    | 042-739-8687(月 ~ 金曜日 9:00 ~ 17:00) |  |  |  |  |